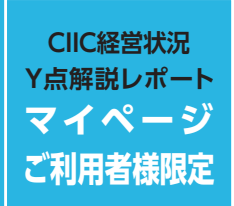

# マイページご利用特典機能のご紹介

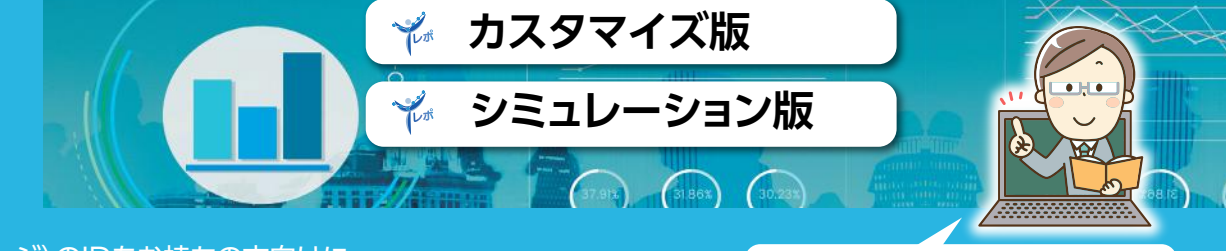

CIIC電子申請(マイページ)のIDをお持ちの方向けに、 Y点解説レポートの母集団のカスタマイズ機能やシミュレーション機能を マイページ内で提供しております。比較対象となる母集団を絞り込んだり、 試算した数値で標準版と同様のレポートが作成できますので、是非ご活用ください。

マイページIDをまだお持ちでない方は、 この機会に是非マイページIDをお申し込 みください。申込書はホームページから ダウンロードできます。

# おすすめポイント

●母集団を地域別、業種別、 売上規模別に自由にカスタ マイズ可能!

● 母集団となるデータは毎月 更新。直近のデータと比較 できます!

レポート表示できます!

## カスタマイズ版(母集団データ選択画面)

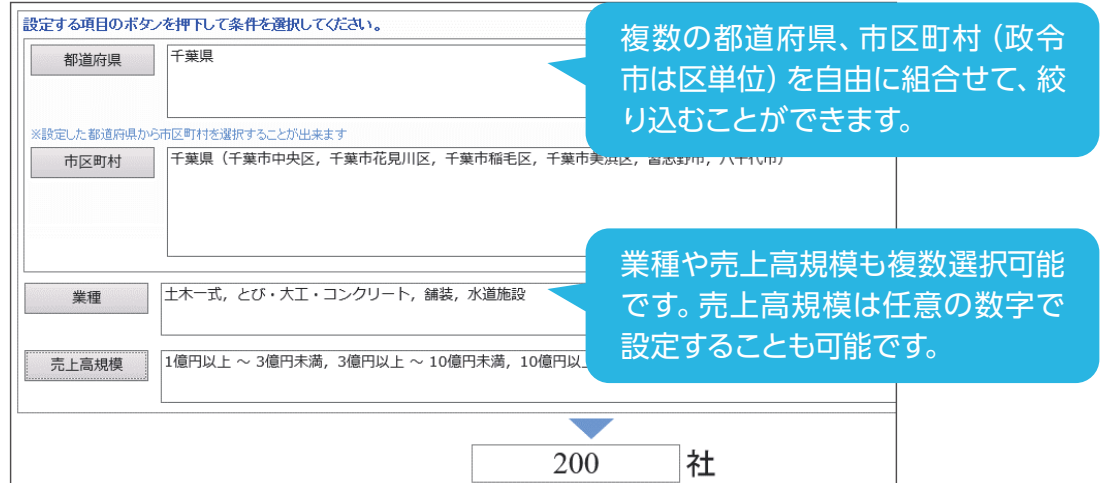

# シミュレーション版(勘定科目入力画面)

| 劫兵            | 野目の  | 値を入力してシミュレ・ | ーション    | X1~X8を入 | カレてシミュレーシ |
|---------------|------|-------------|---------|---------|-----------|
| -<br>7        | ト中央ジ | 建設(株)       |         |         |           |
|               |      |             |         |         | (単位:千円)※  |
|               |      |             | R2/3/31 | R3/3/31 | シミュレーション値 |
|               |      | 受取手形        | 0       | 10,000  | 0         |
|               |      | 完成工事未収入金    | 30,000  | 35,000  | 50,000    |
|               |      | 未成工事支出金     | 30,000  | 25,000  | 30,000    |
|               | 資産   | 材料貯蔵品       | 0       | 0       | 0         |
|               | の部   | 貸倒引当金(流動)   | 0       | 0       | -1,000    |
|               |      | 貸倒引当金(固定)   | 0       | 0       | 0         |
| <u>٢</u>      |      | 固定資產合計      | -       | -       | 100,000   |
| 告<br>         |      | 資産合計        | -       | 220,000 | 250,000   |
| ×1)<br>822    |      | 支払手形        | 0       | 10,000  | 0         |
| <b>织</b><br>売 |      | 工事未払金       | 35,000  | 30,000  | 50,000    |
| 20            | 負債   | 未成工事受入金     | 25,000  | 30,000  | 40,000    |
|               | の部   | 流動負債合計      | 100,000 | 100,000 | 110,000   |
|               |      | 固定負債合計      | -       | -       | 50,000    |
|               |      | 負債合計        | -       | -       | 160,000   |
|               | 純資産  | 利益剰余金合計     | -       | -       | 70,000    |
|               | の部   | 純資產合計       | -       | -       | 90,000    |
|               | 売上高  |             | -       | -       | 450,000   |
| 損             | 売上総利 | 溢           | -       | -       | 80,000    |
| 益             | 受取利息 | し及び配当金      | -       | -       | 10        |
| āΤ            | 支扰利度 | 1           | -       | _       | 2 500     |

# 経営状況分析の中身が分かる!

# CIIC経営状況分析 レポ

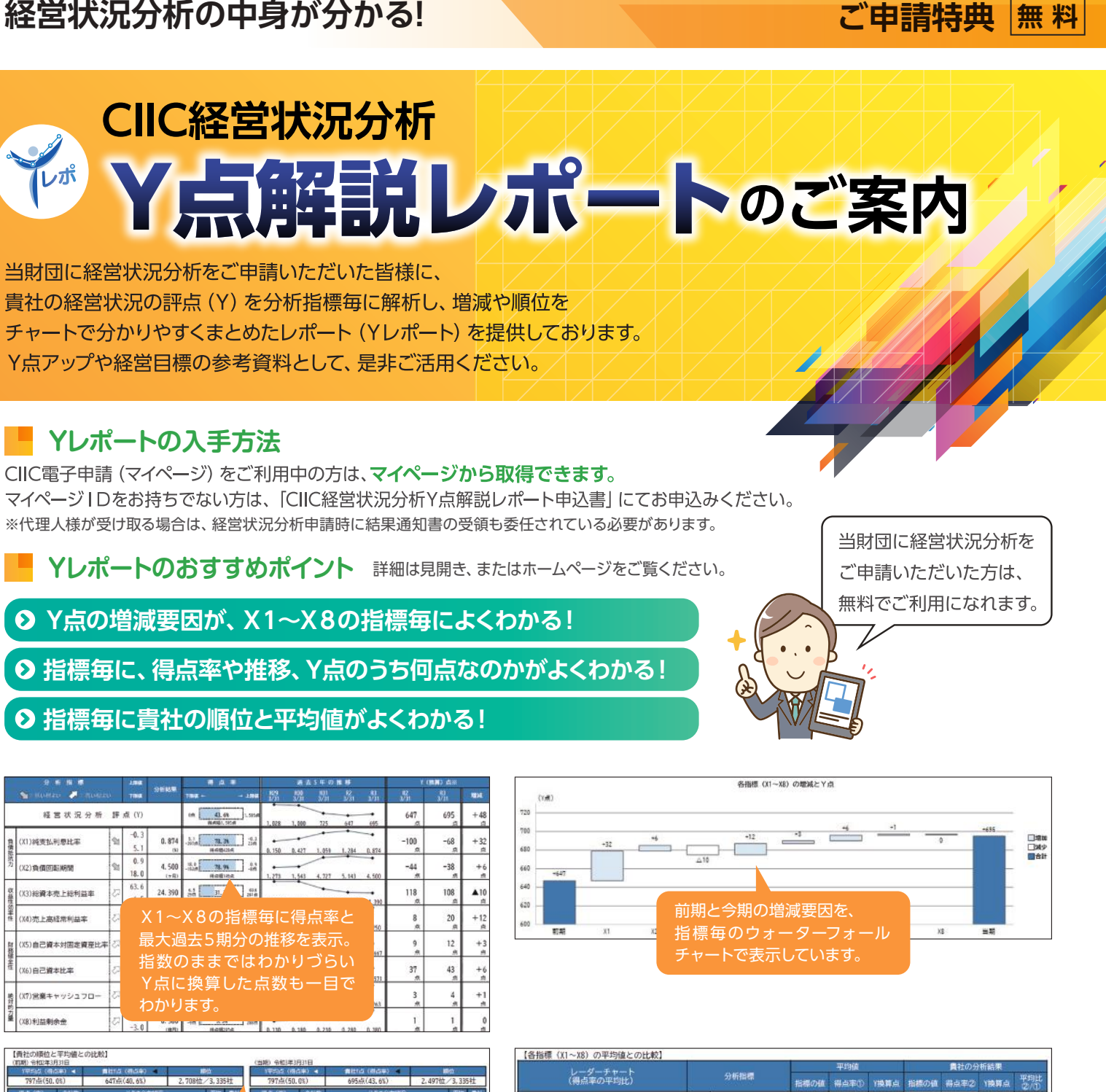

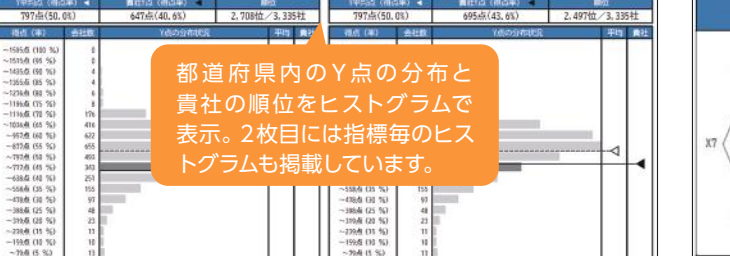

これらのチャートの他、3期分の財務諸表(比較財務諸表)を掲載。増減要因を勘定科目レベルで分析できます。

さらに!マイページでは、市区町村別、業種別、売上規模別での比較や、来期のシミュレーションを行うことができます! マイページIDをお持ちでない方は、この機会に是非マイページのご利用をご検討ください。 マイページIDの申込方法等、詳細はホームページの「CIIC電子申請(マイページ)のご案内」をご覧ください。

CIIC 一般財団法人 建設業情報管理センター 〒104-0045 東京都中央区築地2丁目11番24号(第29興和ビル7階) TEL 03-5565-6194 詳しい情報は http://www.ciic.or.jp/ または CIIC Y点解説レポート 検索

| 1-4-Fr-b  |      | 分析指標              |        | 平均值   |      | 員社の分析結果 |        |      |             |
|-----------|------|-------------------|--------|-------|------|---------|--------|------|-------------|
| (得点率の平均比) |      |                   |        | 得点率①  | YRRE | 指標の値    | 楊点率②   | Y换算点 | 平均比<br>22/0 |
| XI        | 22   | (日)純支払利息比率        | 0.367  | 87.6% | -29  | 0.874   | 78.3%  | -68  | 89.41       |
| X2        | 推损力  | (12)負債消費期間        | 6. 031 | 70.0% | -51  | 4.500   | 78.9%  | -38  | 112.7%      |
|           | 0.01 | (13)總資本売上總利益率     | 36.012 | 51.7% | 159  | 24.390  | 31.3%  | 108  | 60, 51      |
|           | 如果性  |                   |        | -     |      | 4, 250  | 93.8%  | 20   | 118.01      |
|           | 各    | 指標の平              | 均値と    | この比   | ;較を  | 667     | 33.6%  | 12   | 61.51       |
|           | レ    | ーダーチャ             | ートで    | 表示し   | ってい  | 571     | 70. 9% | 43   | 93. 5%      |
| X4        | ま    | す。                |        |       |      | 263     | 41.1%  | 4    | 99.8%       |
| X5        |      | NATE DESIGNATION. | 2,105  | 5.00  |      | 0. 380  | 3, 3%  | 1    | 66.01       |

# CIIC経営状況分析Y点解説レポート(標準版)の解説

▼1枚目

|     | 分析指標                    |           | 184            |                | 得点 车                                                               |                      | 過去          | :5年の        | 推移         |            |                  | (換算) 点※    |          |
|-----|-------------------------|-----------|----------------|----------------|--------------------------------------------------------------------|----------------------|-------------|-------------|------------|------------|------------------|------------|----------|
|     | 触 : สมาหมุง 🧦 : สมาหมุง |           | THE            | 分析結果           | 78년 上                                                              | Ha H29<br>3/31       | H30<br>3/31 | H31<br>3/31 | R2<br>3/31 | R3<br>3/31 | 82<br>3/31       | R3<br>3/31 | 潮減       |
|     | 経営状況分析                  | 評         | 点 (Y)          |                | 0.年 <b>43.6%</b><br>将未知道1.595. <del>4</del>                        | 1,028                | 1,000       | 725         | 647        | 695        | 647<br>.#        | 695<br>    | +48      |
| 負債抵 | (X1)純支払利息比率             | <b>\$</b> | -0.3<br>5.1    | 0.874<br>00    | 5.1<br>-397州 78.3% 7<br>研究(昭420)点                                  | L 3<br>(AL<br>0, 150 | 0.427       | 1.059       | 1.284      | 0.874      | -100<br>ਛ        | -68<br>.#  | +32      |
| 抗力  | (X2)負債回転期間              | 1         | 0.9<br>18.0    | 4.500<br>(ヶ月)  | 18.0<br>-153頃 78.9% -                                              | 1.273                | 1.543       | 4.727       | 5, 143     | 4. 500     | -44<br>,#        | -38<br>,#  | +(<br>e  |
| 収益性 | (X3)総資本売上総利益率           | 2         | 63.6<br>6.5    | 24. 390<br>00  | sid                                                                |                      | 63, 600     | 38.462      | 26.667     | 24. 390    | 1 <u>18</u><br>点 | 108<br>,#  | ▲10<br># |
| 効率性 | (X4)売上高経常利益率            | 2         | 5.1<br>-8.5    | 4.250<br>00    | -8.5<br>-39m                                                       |                      | 2.571       | 2.121       | 1. 714     | 4.250      | 8                | 20<br>点    | +12<br># |
| 財務線 | (X5)自己資本対固定資産比率         | 2         | 350.0<br>-76.5 | 66- 667<br>00  | -76.5<br>-14曲 33.6%<br>時点感形点                                       | 350.000              | 350.000     | 60.000      | 50.000     | 66.667     | 9<br>#           | 12<br>.#   | +3       |
| 設全性 | (X6)自己資本比率              | 2         | 68.5<br>-68.6  | 28. 571<br>00  | -63.6<br>-102-96 70.96 10<br>時点線204点                               | 1.5<br>2-1<br>50.000 | 47.059      | 25,714      | 25.000     | 28.571     | 37<br>点          | 43<br>,#   | +6       |
| 絶対的 | (X7)営業キャッシュフロー          | 2         | 15.0<br>-10.0  | 0.263<br>(第門)  | -10.0<br>-137点 41.1% 1<br>用点帽342点                                  | 5.0<br>54<br>0.155   | 0.180       | 0.203       | 0.200      | 0. 263     | 3                | 4<br>#     | +1<br>#  |
| う力量 | (X8)利益剰余金               | 2         | 100.0<br>-3.0  | 0.380<br>(#P5) | -3.0<br>-9.0<br>-9.0<br>-9.0<br>-9.0<br>-9.0<br>-9.0<br>-9.0<br>-9 | 0, 130               | 0,180       | 0,230       | 0, 280     | 0, 380     | 1<br>.st         | 1<br>#     | (<br>#   |

### ①X1~X8の指標毎に左から、得点率\*1、過去5期分の推移、Y換算点\*2を 表示しています。

- ※1 最高点(満点)に対する得点割合を表しています。
- ※2 Y点に換算すると何点になるのかを表しています。

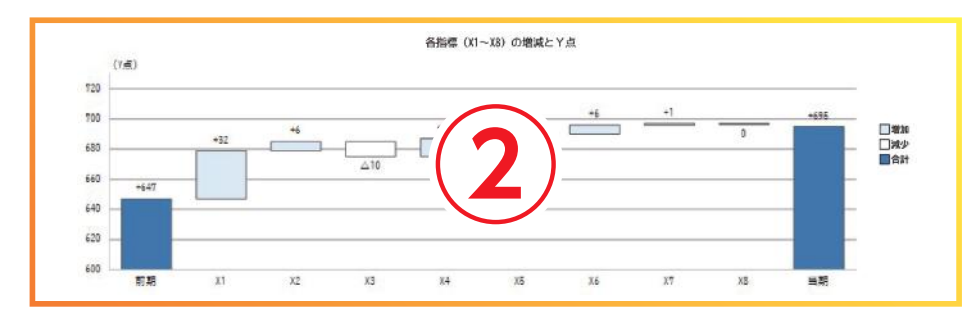

②前期と今期のY点の増減の内訳を、X1~X8の指標毎にウォーターフォール チャートで表示しています。

どの指標の影響が大きかったのか、視覚的にとらえることができます。

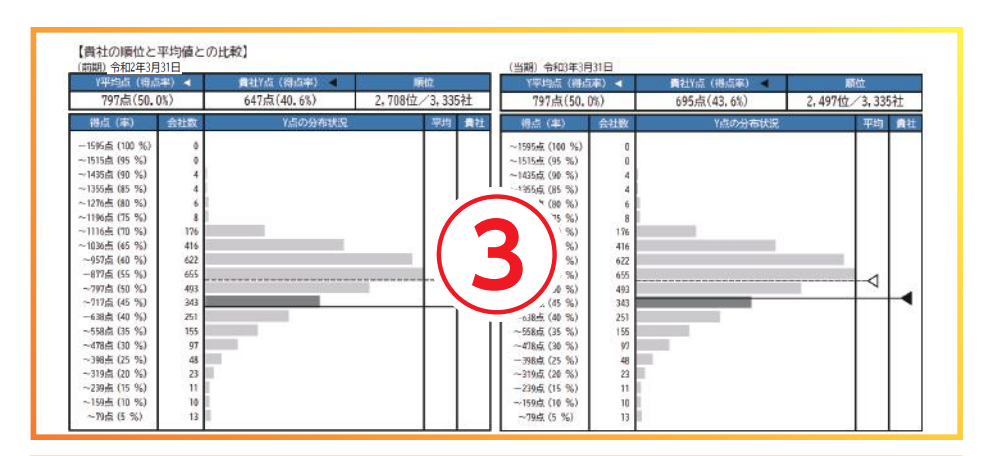

③Y点の分布と貴社の順位をヒストグラムで表示しています。 母集団内における自社の立ち位置がわかります。 なお、前期分については、令和4年9月以降に提供開始予定です(それまで は表示されません)。

### ▼2枚目

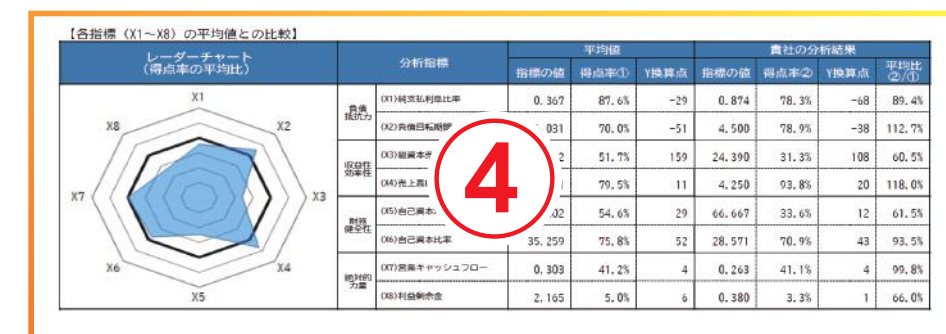

④各指標の平均値と貴社の数値をレーダーチャートで表示しています。 平均値と比較して良い指標と悪い指標が確認できます。

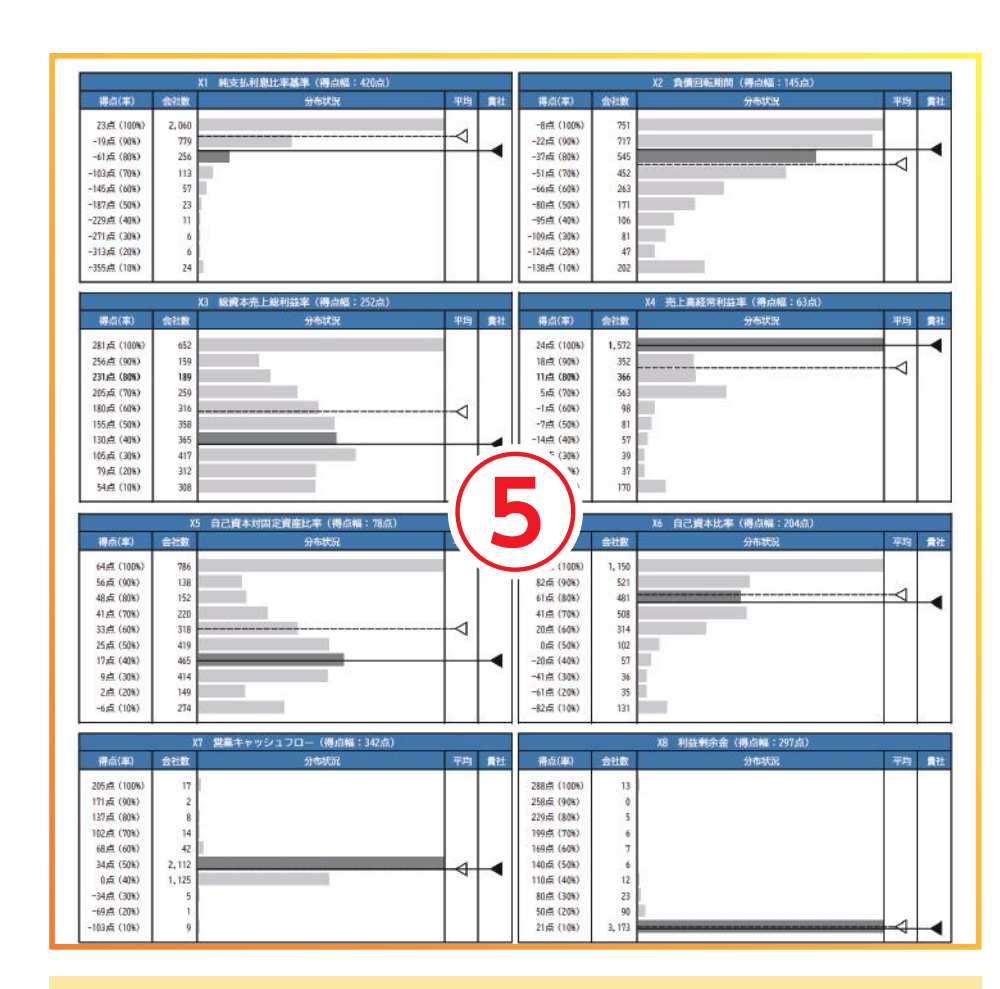

⑤指標毎にY換算点(得点率)の分布と貴社の順位をヒストグラムで表示して います。

自社の得点率が100%に近い指標は、Y点アップの余地は少ないですが、 得点率が低い指標を改善すると、Y点アップが期待できます。

## ▼3枚目

| (貫信対照表)       |          |          |         |       |                 | -        |          |          |        |
|---------------|----------|----------|---------|-------|-----------------|----------|----------|----------|--------|
| 勘定科目          |          |          | R3/3/31 | 增減    | 勘定科目            | H31/3/31 |          | R3/3/31  | 增減     |
|               | 刊        | 千円       | 刊       | 百万円   |                 | 千円       | 千円       | 千円       | 百万円    |
| 现金预金          | 50,000   | 40,000   | 50,000  | + 10  | ※ 完上高合計         | 330,000  | 350,000  | 400,000  | + 5    |
| ※ 受取手形        | 0        | 0        | 10,000  | + 10  | ※ (売上高÷12)      | 27, 500  | 29, 167  | 33, 333  | +      |
| ※ 完成工事未収入金    | 30,000   | 30,000   | 35,000  | + 5   | 売上原価合計          | 280,000  | 300, 000 | 350,000  | + 5    |
| 売掛金 (兼業)      | 0        | 0        | 0       | + 0   | ※ 売上総利益         | 50,000   | 50,000   | 50,000   | +      |
| ※ 未成工事支出金     | 20,000   | 30,000   | 25,000  | ∆ 5   | (完上高総利益率)       | 15.2%    | 14.3%    | 12.58    | △ 1.8  |
| ※ 材料貯蔵品       | 0        | 0        | 0       | + 0   | 販管費合計           | 40,000   | 40,000   | 30,000   | Δ1     |
| 販売用資産         | 0        | 0        | 0       | + 0   | 営業利益            | 10,000   | 10,000   | 20,000   | + 1    |
| その他           | 0        | 0        | 0       | + 0   | (営業利益率)         | 3, 0%    | 2.9%     | 5.0%     | + 2.1  |
| ※ 貸倒引当金       | 0        | 0        | D       | + 0   | ※ 受取利息及び配当金     | 5        | 5        | 5        | + 1    |
| 流動資産合計        | 100,000  | 100,000  | 120,000 | + 20  | その他             | 495      | 495      | 495      | + 1    |
| 有形固定資産        | 70,000   | 90,000   | 88,000  | △ 2   | 営業外収益合計         | 500      | 500      | 500      | + (    |
| 無形固定資産        | 1,000    | 1,000    | 2,000   | + 1   | ※ 支払利息          | 3, 500   | 4, 500   | 3, 500   |        |
| 投資その他の資産      | 4,000    | 9,000    | 0       | ∆ 9   | ※ (純支払利息)       | 3, 495   | 4, 495   | 3, 495   | Δ 1    |
| ※ (うち貸倒引当金)   | 0        | 0        | 0       | +     |                 | 0        | 0        | 0        | + (    |
| ※ 固定資産合計      | 75,000   | 100,000  | 90,000  | _/    | 지승하             | 3, 500   | 4, 500   | 3,500    |        |
| 練延資産合計        | 0        | 0        | 0       |       |                 | 7,000    | 6,000    | 17,000   | + 11   |
| 育度合計          | 175.000  | 200.000  | 210.000 |       |                 | 2.1%     | 1.78     | 4.38     | + 2.65 |
| ※ 支払手形        | 0        | 0        | 10,000  | - \ \ |                 | 0        | 0        | 0        | + (    |
| ※ 工事未払金       | 30,000   | 35,000   | 30,000  |       |                 | 0        | 0        | 2,000    | + 2    |
| 買掛金 (兼業)      | 0        | 0        | 0       | 2     | 」期純利益           | 7,000    | 6,000    | 15,000   | + 9    |
| 短期借入金等        | 50,000   | 40,000   | 20,000  | △ 20  | ※ 加入税等          | 2,000    | 1,000    | 5,000    | + 4    |
| ※ 未成工事受入金     | 20,000   | 25,000   | 40,000  | + 15  | 法人税等調整額         | 0        | 0        | 0        | + (    |
| その他           | 0        | 0        | 0       | + 0   | 当期除利益           | 5.000    | 5.000    | 10.000   | + 5    |
| 流動負債合計        | 100, 000 | 100,000  | 100,000 | + 0   |                 |          |          |          |        |
| 社價            | 0        | 0        | 0       | + 0   | ((X7)営業キャッシュフロ・ | ーの内訳)    |          |          |        |
| 長期借入金         | 30,000   | 50,000   | 50,000  | + 0   | 内訳項目            |          | R2/3/31  | R3/3/31  | 增減     |
| その他           | 0        | 0        | 0       | + 0   |                 |          | 千円       | 千円       | 百万円    |
| 固定負債合計        | 30,000   | 50,000   | 50,000  | + 0   | 経常利益 (+)        | 6        | 6,000    | 17,000   | + 11   |
| ※ 負債合計        | 130,000  | 150,000  | 150,000 | + 0   | 減価償却実施額 (+)     | 6        | 12,500   | 13,000   | + 1    |
| 資本金           | 22,000   | 22,000   | 22,000  | + 0   | 法人税等 (△)        | 6        | △ 1,000  | △ 5,000  | Δ 4    |
| 資本剩余金合計       | 0        | 0        | 0       | + 0   | 貸倒引当金増減額 (+)    |          | 0        | 0        | + (    |
| ※利益剩余金合計      | 23,000   | 28,000   | 38,000  | + 10  | 売掛價権 端減額 (△)    |          | 0        | △ 15.000 | △ 15   |
| 株主資本合計        | 45,000   | 50,000   | 60,000  | + 10  | 仕入債務培減額 (+)     |          | 5,000    | 5,000    | + (    |
| 評価換算差額合計      | 0        | 0        | 0       | + 0   | 相印資產增減額 (△)     |          | △ 10,000 | 5,000    | + 15   |
| ※ 純資產合計       | 45,000   | 50,000   | 60,000  | + 10  | 未成工事受入金增減額 (+)  | 6        | 5,000    | 15,000   | + 10   |
| ※ 負債·純資産合計    | 175.000  | 200,000  | 210,000 | + 10  | 営業CF            |          | 17.500   | 35,000   | + 1    |
| ※ (総資本(2期平均)) | -        | 187, 500 | 205,000 | + 18  | 営業CF(2期平均)      |          |          | 26,250   | -      |

| 1:4    | 分析 唐 標<br>い方が良い 2:高い方が良い |   |                                | 上版値(良い)<br>下版値(悪い)      | (備考                                                                                                    |
|--------|--------------------------|---|--------------------------------|-------------------------|----------------------------------------------------------------------------------------------------|
| 良債     | (X1) 純支払利息比率             | 4 | <u>純支払利息</u><br>売上高×100        | 0 -0.3 (%) 5.1 (%)      | <ul> <li>(X1) 純支払利息=支払利息-受取利息</li> <li>売上高=0の場合は下限値とみなします。※(X2)も阿揉</li> <li>(X3) 総憲本=自衛経商業合計</li> </ul> |
| 番抗力    | (12) 負領回転期間              | Ŷ | <u>流動負債 + 固定負債</u><br>売上高÷12   | 0.9 (ヶ月)<br>18.0 (ヶ月)   | 総計 (2期平均)か3,000万円未満の場合は、3,000万円と<br>みなして計算します。<br>対策論表が順方のみの場合、2期平均はしません。                               |
| 2. 益 性 | (13) 総資本売上総利益率           | t | <u>売上総利益</u> ×100<br>総資本(2期平均) |                         | <ul> <li>(X4) 売上高=0の場合は下限値とみなします。</li> <li>個人の場合は、経界利益=事業主利益</li> <li>自己資本=純資産合計</li> </ul>             |
| 力率性    | (X4) 売上高経常利益率            | 7 | <u>隆常利益</u> x'<br>売上高          | 7                       | 連続決算の場合、自己資本=純資産合計 −少数株主持分<br>固定資産=0かつ自己資本≤0の場合は、下限値とみなします。<br>固定資産=0かつ自己資本>0の場合は、上限値とみなします。            |
| 財務     | (X5) 自己資本対國定資産比率         | 1 | <u>自己資本</u> ×10、<br>固定資産       |                         | 自己資本=純資産合計<br>連結決算の場合、自己資本=純資産合計-少数株主持分<br>総合本=自信純資産合計                                                  |
| 儲全性    | (X6) 自己資本比率              | 1 | <u>自己資本</u><br>総資本×100         | 68.5 (%)<br>-68.6 (%)   | 総資本=0の場合は、下服値とみなします。<br>(X7) 営業キャッシュフローは2期平均<br>連続は第の場合、連続キャッシュフロー計算集の                                  |
| 色对_的   | (X7) 営業キャッシュフロー          | 2 | 営業キャッシュフロー<br>100,000          | 15.0 (億円)<br>-10.0 (億円) | 「営業活動によるキャッシュフロー」の第<br>財務諸表が2期分のみの場合、前々期の額10とみなします。<br>対路は来りませたのみの場合、前項の額10とみなします。                      |
| 力量     | (X8) 利益剩余金               | 1 | 利益剰余金<br>100,000               | 100.0 (億円)<br>-3.0 (億円) | <ul> <li>(X8) 個人の場合、利益表除金=純資産合計</li> </ul>                                                              |

⑦参考として、各指標の算式を掲載しています。

⑥3期分の比較財務諸表です。各指標の変動要因等を勘定科目レベルに 落とし込んで原因を分析することができます。

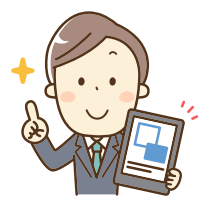